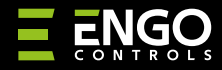

EDOORZB | ZigBee okenní / dveřní senzor

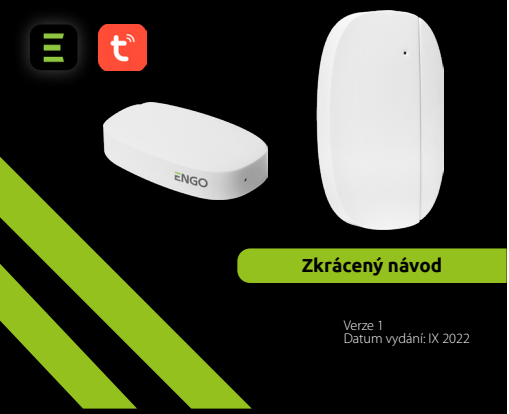

## <u>∃</u>≊[ff[⊂€

**Výrobce:** Engo Controls S.C. 43-200 Pszczyna 3E Górnośląska Polsko

#### **Distributor:** QL CONTROLS Sp z o.o. Sp. k. 43-262 Kobielice 4 Rolna

### www.engocontrols.com

Polsko

### Úvod

EDOOR

EDO0RZB je magnetický okenní / dveřní senzor na baterie kompatibilní se standardem ŽigBee 3.0. Změna stavu zařízení automatidy vyšle signál do internetové brány EDO0RZB. Lze jej použít k vytváření pravidel pro provoz domácích spotřebičů (scénářů) a tam, kde potřebujete informace o otevření nebo zavření dveří, oken, garážových vra tat.

Pomocí aplikace ENGO Smart je možné vytvořit pravidla mezi okenním / dveřním senzorem a pokojovým termostatem (např. při otevření okna se vypne topení nebo klimatizace). Otevření je rozpoznáno podle vzdálenosti mezi senzorem a magnetem. Výrobek je určen pouze pro vnitřní použití. Senzor funquie pouze ve spolupráci s univerzální bránou EDOORZB.

### Shoda výrobku

Výrobek splňuje následující směrnice EU: 2014/30/EU, 2014/35/ EU, 2014/53/EU i 2011/65/EU.

### Technické údaje

| Napájení   | CR2450             |
|------------|--------------------|
| Komunikace | ZigBee 3.0, 2.4GHz |
| Rozměry    | 72x42x16 mm        |
|            |                    |

### EDOORZB Instalace

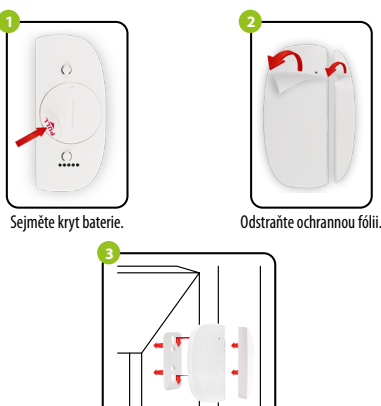

Nalepte senzor a magnet na rám okna / dveří - max. 5 mm od sebe.

# Popis LED diody .\_\_\_\_\_\_LED dioda indikuje aktuální stav zařízení

| LED DIODA                        | STAV ZAŘÍZENÍ                              | POPIS                                                                             |
|----------------------------------|--------------------------------------------|-----------------------------------------------------------------------------------|
| LED dioda bliká<br><b>zeleně</b> | Zařízení je v režimu<br>párování.          | Tento režim je spuštěn stisknutím<br>a podržením tlačítka reset po<br>dobu 8 s.   |
| LED dioda blikne<br>1x zeleně    | Zařízení odesílá<br>informace do aplikace. | Zařízení je připojeno k síti<br>a aplikace může přijímat<br>informace ze senzoru. |

### Přidání okenního / dveřního senzoru do aplikace

Ujistěte se, že je router v dosahu chytrého telefonu a jste připojeni k internetu. Tím se zkrátí doba párování zařízení.

### KROK 1 - STÁHNĚTE SI APLIKACE ENGO SMART

Stáhněte si aplikaci ENGO Smart z Google Play nebo Apple App Store a nainstalujte ji do svého chytrého telefonu.

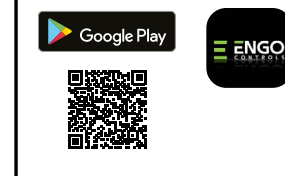

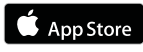

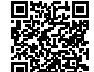

### KROK 2 - REGISTRACE NOVÉHO ÚČTU

Chcete-li zaregistrovat nový účet, postupujte podle následujících kroků:

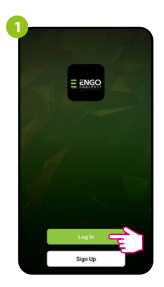

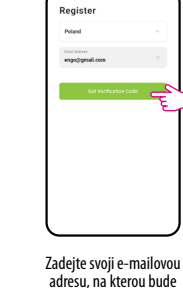

Kliknutím na "Registrovat" vytvoříte nový účet.

| 3      |                                                                                                    |
|--------|----------------------------------------------------------------------------------------------------|
|        | Enter Verification Code                                                                                  |
| ٦<br>ج | P <b>1</b>                                                                                               |
|        | A verification code has lawn writ to pour enail<br>regotyprisal com Reserve (2010)<br>Didn't get a code? |
|        |                                                                                                    |
|        |                                                                                                    |
|        |                                                                                                    |
|        |                                                                                                    |
|        |                                                                                                    |
| J      |                                                                                                    |

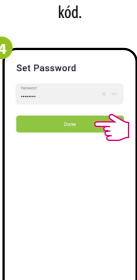

bude zaslán ověřovací

Zadejte ověřovací kód obdržený v e-mailu.

Nastavte přihlašovací

heslo.

### KROK 3 - PŘIDÁNÍ SENZORU DO APLIKACE

Po instalaci aplikace a vytvoření účtu přidejte okenní / dveřní senzor ZigBee dle pokynů níže:

Pomocí přiložené jehly stiskněte a podržte tlačítko RESET po dobu 8 sekund, dokud se nerozsvítí LED dioda. Režim párování je povolen.

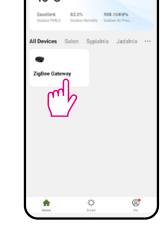

brány.

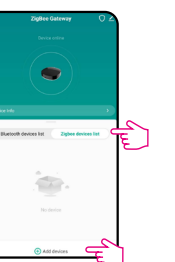

Vyberte "Seznam zařízení ZigBee" a klikněte na "Přidat zařízení". Čekejte, dokud aplikace nena-lezne okenní / dveřní senzor.

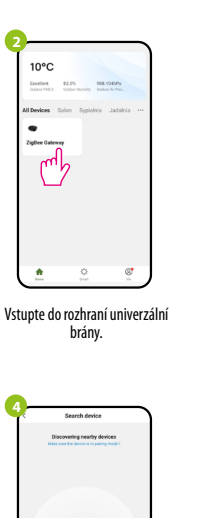

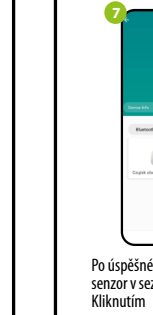

| 3 Search ówice                                            | 6                                                             |
|-----------------------------------------------------------|---------------------------------------------------------------|
| 1 devices have been successfully added                    | Added successfully                                            |
| Care investor.                                            | Device added successfully<br>Serion Dypania Judaina<br>Kuthea |
|                                                           |                                                               |
|                                                           |                                                               |
|                                                           | III 0 <                                                       |
| Po nalezení zařízení klidněte na tlačítko<br>"Dokončeno". | Pojmenujte zařízení<br>a klikněte na tlačítko<br>"Dokončeno". |
| 7. zytes Galeney O                                        | 8. Czujnik otwarcia Zigßen Z                                  |

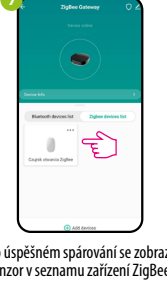

| <b>₽</b> 45 |                       |     |
|-------------|-----------------------|-----|
|             |                       |     |
|             |                       |     |
|             |                       | 111 |
|             |                       | 100 |
|             |                       |     |
|             |                       |     |
|             | + 2022 9 22 11:07 CEE |     |

Po úspěšném spárování se zobrazí senzor v seznamu zařízení ZigBee. Kliknutím na senzor zobrazíte jeho stav.

Okenní / dveřní senzor je připraven.

### Obnovení továrního nastavení

Chcete-li obnovit tovární nastavení zařízení, stiskněte a podržte tlačítko RESET umístěné ve spodní části zařízení (viz obřázek) po dobu príblizně 8 sekund (po-užijte jehlu, která je součástí balení). Senzor bude odstraněn ze sítě ZigBee a z paměti brány. Zařízení je připraveno k opětovnému přidání do aplikace.

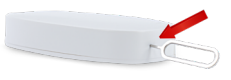

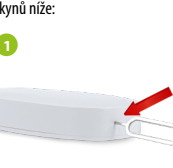